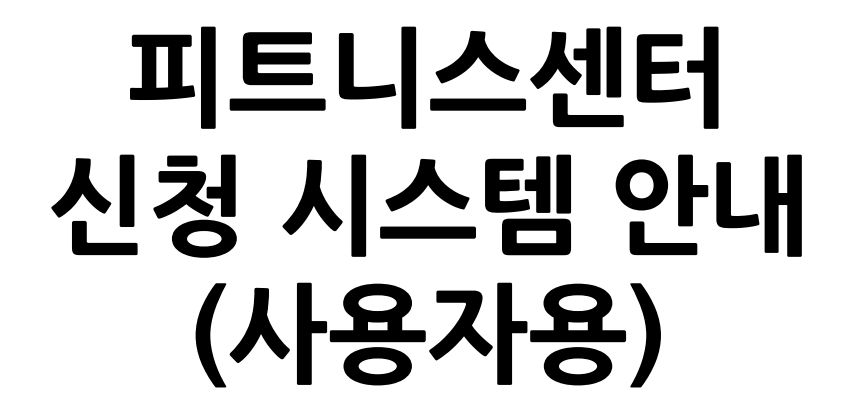

2019년 3월

### 학사처 학사.구매팀

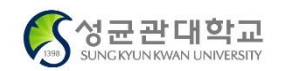

학생성공·미래가치, Global Leading University

#### ■ 접근방법 - 학생

|                                                                                                    |                  |                                                                   |                                                                                                    |                                            |                                                                                   | 서며                                      |
|----------------------------------------------------------------------------------------------------|------------------|-------------------------------------------------------------------|----------------------------------------------------------------------------------------------------|--------------------------------------------|-----------------------------------------------------------------------------------|-----------------------------------------|
| 학사일정 신청/자격관리                                                                                                    | 학적/개인영역   외국인유학생 | 수업영역   학업영역   비교과영                                                | 1역   상담영역   공학인증   IT                                                                                            | 서비스   전자투표   지식재산                          | 권   국제교류   연구                                                                     | 걸 경<br>① GLS - 신청/자격관리<br>크리            |
| 안내사항                                                                                                    | 나의신정현왕소회         | 유/목학신정<br>안내사항<br>일반휴학신청<br>재학중입대휴학신청<br>임신출산육아휴학신청<br>휴/복학신청상태조회 | 전공신정<br>안내사항(학과/전공신청)<br>안내사항(일반형복수전공신청)<br>학과신청(대계열)<br>학과진입영역별수강학점조회<br>복수전공신청(일반형)<br>복수전공신청(실반형)<br>봉합전공진입신청 | 목수전공포기신정<br>복수전공포기신청(일반형)<br>복수전공포기신청(심화형) | 교직과정지원 신청<br>교직부수전공 신청<br>교육실습 신청<br>교직적성인성검사 신청<br>응급처치및심폐소생술실습 신청<br>평생교육사과정 지원 | 으 <b>학생생활관련신청</b> –<br>피트니스 신청및조회<br>선택 |
| 삼품신청                                                                                                    | 시험신청             | 장학금신청                                                             | 등록관련신청                                                                                                    | 유급신청                                       | 학생생활관련신청                                                                          |                                         |
| 안내사항<br>인성품취득현황및신청<br>인성품사회공천수여기관신청<br>인성품사회공헌수여기관신청<br>국제품취득현황및신청<br>공인어학시험초시자할인신청<br>창의(정보)품취득현황및신청<br>창의(정보)품교외인증시험신청<br>창의(정보)품교외인증시험신청<br>성고명품취득현황및신청 | 안내사항<br>특별시험신청   | 안내사항<br>장학금신청<br>장학금수령 계좌등록                                       | 기타선택경비신청<br>안내시항(등록금분할납부)<br>등록금분할납부신청<br>초과등록감면/환불신청<br>전액장학금대상자등록신청                                            | 안내사항<br>유급신청                               | 공간예약신청<br>피트니스신청및조회                                                               |                                         |

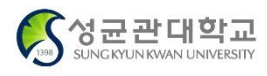

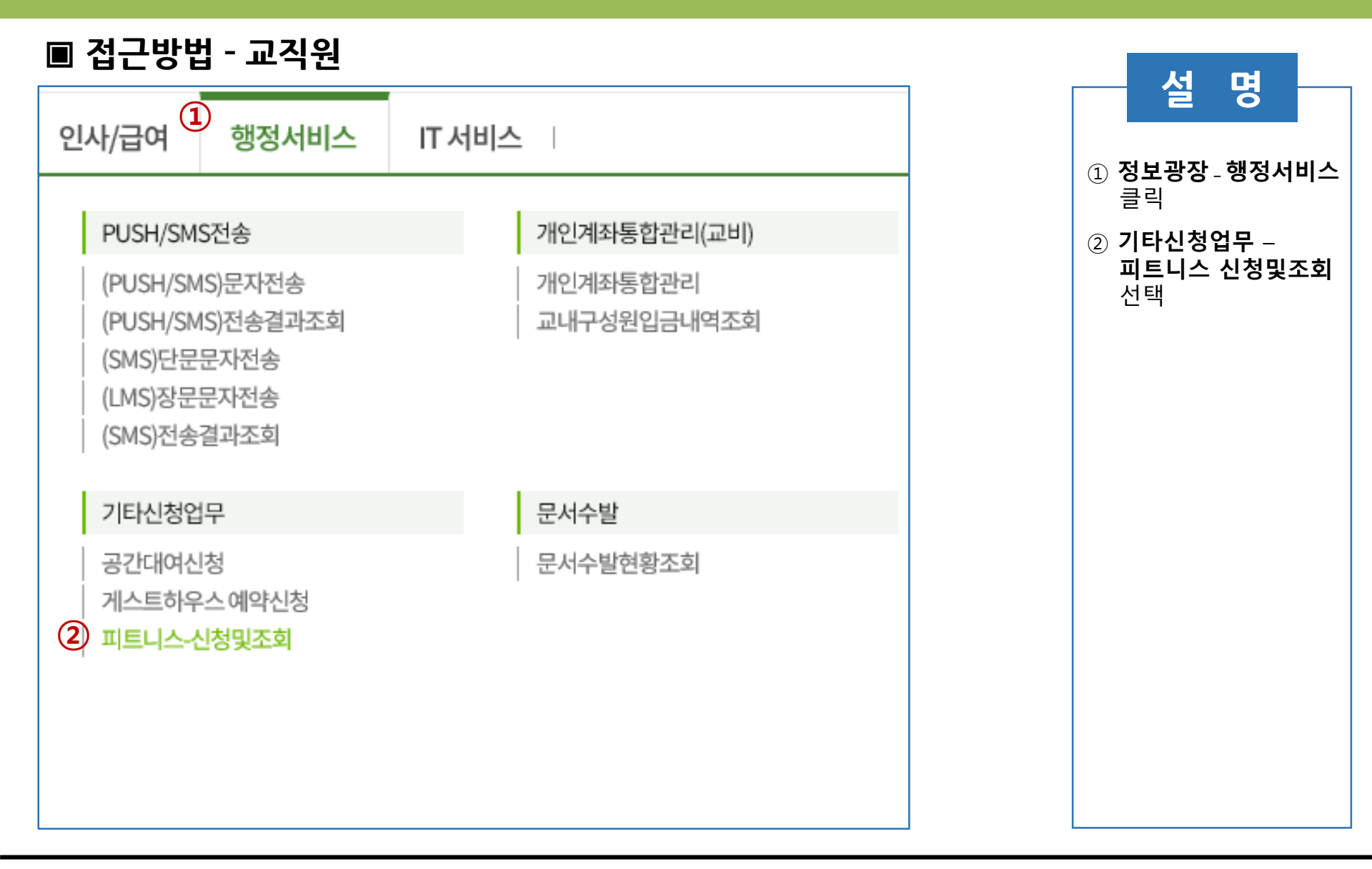

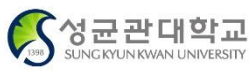

#### ■ 신청서 작성방법

|                                | 1006                                          | 3                            |                 |             |            |           | 서머                     |     |
|--------------------------------|-----------------------------------------------|------------------------------|-----------------|-------------|------------|-----------|------------------------|-----|
| = 피트니스-{                       | 신청및조회 🗙                                       |                              |                 |             |            |           |                        |     |
| 合 행정서비스 > 기                    | 타신청업무 > 피트니                                   | 니스-신청및조회                     |                 |             |            |           | ① <b>캠퍼스/신청프</b><br>선택 | 로그램 |
| 개인번호                           | -                                             | 성명                           | -               |             | 조회         |           | ② 신청서 작성 클             | 클릭  |
| 프로그램신청(1)                      | )                                             |                              |                 |             | 2          |           |                        |     |
| 캠퍼스구분                          | 자과캠                                           | -                            | 신청프로그램          | 전체 🔻        | 신청서직       | i성        |                        |     |
| ※ 킹고포탈 미가(<br>※ <b>가상계좌상태(</b> | 입자는 온라인 신청이<br><b>4:은행결과수신)인</b> <sup>2</sup> | 불가합니다.<br>경우 <b>가상계좌 번</b> 3 | 호가 활성화됩니다. (제조  | 전체<br>요가(B) | .)         |           |                        |     |
| ※ 가상계좌 수납원                     | 은 당일 입금을 원칙의                                  | 2로 합니다. PM1(                 | ):00 이후 수납이 불가하 | 요가(A)       | أ소 됩니다.    |           | -                      |     |
| Total 0                        |                                               |                              |                 | ·           |            |           |                        |     |
| 번호 년도                          | 월                                             | 프로그램(강좌                      | ł) 차수           | 개인사물함       | 용시작일 사용종료일 | 시작시간 종료시간 | -                      |     |
|                                |                                               |                              |                 |             |            |           |                        |     |
|                                |                                               |                              |                 |             |            |           |                        |     |
|                                |                                               |                              |                 |             |            |           |                        |     |
|                                |                                               |                              |                 |             |            |           |                        |     |
|                                |                                               |                              |                 |             |            |           |                        |     |
|                                |                                               |                              |                 |             |            |           |                        |     |

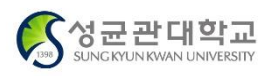

### ■ 신청서 작성방법(계속)

|   | 피트니스-(사용자)                                                              | )신청서작성 [NIBGK103050P]                                                    |             |              | $\times$         |     | 2                    | 5               |
|---|-------------------------------------------------------------------------|--------------------------------------------------------------------------|-------------|--------------|------------------|-----|----------------------|-----------------|
|   | 성명                                                                      |                                                                          | •           |              |                  | 1   | 모집안내둔<br>신청 프로       | . 확인 후<br>그램 내역 |
|   | 모집안내문                                                                   |                                                                          |             |              |                  |     | 선택                   |                 |
|   | test                                                                    |                                                                          |             |              |                  | 2   | <b>신청안내동</b><br>및 체크 | <b>:의서</b> 확인   |
|   | 프로그램내역 Tot                                                              | tal 1 / 3<br>프로그램                                                        | 사요시자인       | 사요조근인        | 01807            | 3   | 급여공제디                | 내상자 체크          |
|   | ● ● ● ● ● ● ● ● ● ● ● ● ● ● ● ● ● ● ●                                   | <br>[헬스] 1개월                                                             | 2019-04-01  | 2019-04-30   | 40,000           | ×   | 급여공제 신               | 청이 가능한          |
|   | 2                                                                       | [헬스] 3개월                                                                 | 2019-04-01  | 2019-06-30   | 100,000          | 대   | 상에게만 해               | 당 화면 활          |
|   | 3                                                                       | [헬스] 6개월                                                                 | 2019-04-01  | 2019-09-30   | 180,000          | 성   | 화(교수, 직원             | 년 등)            |
| 2 | 자)1398피트니스·<br>안녕하세요.<br>자연과학캠퍼스 회<br>은 이용 있으시길  <br>이위 규정 및 유의·<br>신청서 | 센터 등록 안내(헬스)<br>1대구성원들의 건강관리를 위하여 1398<br>바랍니다.<br>사항을 숙지하였으며, 이에 동의합니다. | 피트니스센터 등록 위 | 리한 절차를 다음과 깉 | t이 안내하오니 많<br>↓  | (4) | 신청등록                 |                 |
|   | 년도                                                                      | 2019 월                                                                   | 04          | 차수           | 2                |     |                      |                 |
|   | 프로그램                                                                    | [헬스] 1개월                                                                 |             | 이용요금         | 40,000           |     |                      |                 |
| 3 | 급여공제신청                                                                  | ○ 신청                                                                     | ※ 급여공제 신청 차 | 헤크시 급여에서 공제  | 처리 됩니다.          |     |                      |                 |
|   |                                                                         |                                                                          |             | 닫기           | <b>4</b><br>신청등록 |     |                      |                 |

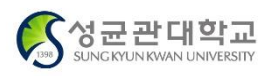

설

명

#### ■ 신청내역조회 및 수납방법 - 일반신청

|                                                                                                    | 서 며                                                     |
|----------------------------------------------------------------------------------------------------|---------------------------------------------------------|
| III 피트니스-신청및조회 X                                                                                                    | Ê Ö                                                     |
| ☆ 핵정서비스 > 기타신청업무 > 피트니스-신청및조회                                                                                                    |                                                         |
|                                                                                                    | ① <b>조회</b> 클릭                                          |
| শথপ্র বিরুষ্ঠি বিরুষ্ঠিত বিরুষ্ঠিত বিরুষ্ঠ বিরুষ্ঠিত বিরুষ্ঠ বিরুষ্ঠ |                                                         |
| 프로그램신청                                                                                                    | <ul> <li>② 가상계좌상태 확인</li> <li>※ 아래 순서대로 상태변경</li> </ul> |
| 캠퍼스구분 지과캠  전 신청프로그램 헬스  전 신청서작성                                                                                                    | │ 1 ⇒ 전송중<br>│ 2 ⇒ 은행전송요청                               |
| ※ 킹고포탈 미가입자는 온라인 신청이 불가합니다.<br>※ <b>가상계좌상테(4:은혱결과수신)인 경우 가상계좌 번호가 활성화됩니다. (제조회하여 확인하시기 바랍니다.)</b>                                                                                                    | 4 ⇒ 은행결과수신                                              |
| ※ 가상계좌 수납은 당일 입금을 원칙으로 합니다. PM10:00 이후 수납이 불가하며, 수납되지 않은 경우 자동 취소 됩니다.                                                                                                    | ③ <b>가상계좌번호</b> 확인                                      |
| Total 1/1                                                                                                    | 후 금액 납부                                                 |
| 번호         년도         월         프로그램(강좌)         차수         신청일         사용시작일         사용종료일         시작시간         종료시간         진행상태         신청서생성일시         청구금액                                                                                                    |                                                         |
| 1         2019         04         헬스         2         2019/03/21 14:09:18         2019-04-01         2019-04-30         07:00         21:00         신청(가상계좌수         2019/03/21 14:09:18         40,000                                                                                                    |                                                         |
| 2 3                                                                                                    |                                                         |
| 가상계좌상태 은행 가상계좌번호 수납금액 수납일자 수납시간 프로그램-비고 신청사항-비고                                                                                                    |                                                         |
| 4⇒은행결과수신 우리은행 2779-233731 0                                                                                                    |                                                         |
|                                                                                                    |                                                         |
|                                                                                                    |                                                         |
|                                                                                                    |                                                         |
|                                                                                                    |                                                         |
|                                                                                                    |                                                         |

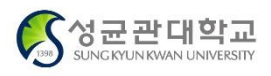

#### ■ 신청내역조회 및 수납방법 - 일반신청(상세확인방법)

| ㅠㄹㄱ래시                           | 처                                   |                                      |                                                        |                                              |                                          |                                |              |       |        |          |                     |        | 1   | 설명              |
|---------------------------------|-------------------------------------|--------------------------------------|--------------------------------------------------------|----------------------------------------------|------------------------------------------|--------------------------------|--------------|-------|--------|----------|---------------------|--------|-----|-----------------|
| 프로그램인                           | 8                                   |                                      |                                                        |                                              |                                          |                                |              |       |        |          |                     |        |     |                 |
| 캠퍼스구분                           |                                     | 자과캠                                  | •                                                      | 신청프로그램                                       | 헬스                                       | •                              | 신청서직         | 성     |        |          |                     |        | ① 신 | <b>청내역</b> 더븤킄릭 |
| ※ 킹고포<br>※ <b>가상계</b><br>※ 가상계3 | 탈 미가입자<br><b>좌상태(4:은</b><br>좌 수납은 딩 | 는 온라인 4<br>2 <b>형결과수</b> 4<br>당일 입금을 | 신청이 불가합니다.<br><b>신)인 경우 가상계좌 번호</b><br>원칙으로 합니다. PM10: | i <b>가 활성화됩니다.</b> (<br>00 이후 수납이 불)         | ( <b>재조회하여 확인하시기</b><br>가하며, 수납되지 않은 경   | <b>  바랍니다.)</b><br>영우 자동 취소 됩니 | 다.           |       |        |          |                     |        | ② 신 | 청상세정보 확         |
| otal 1 / 1                      |                                     |                                      |                                                        |                                              |                                          |                                |              |       |        |          |                     |        |     |                 |
| 번호                              | 년도                                  | 월                                    | 프로그램(강좌                                                | ) 차수                                         | 신청일                                      | 사용시작일                          | 사용종료일        | 시작시간  | 종료시간   | 진행상태     | 신청서생성일시             | 청구금액   | 3 가 | 상계좌번호, 금        |
| 1                               | 2019                                | 04                                   | <u>a</u> (1)                                           | 2                                            | 2019/03/21 14:09:                        | 18 2019-04-0                   | 1 2019-04-30 | 07:00 | 21:00  | 신청(가상계좌수 | 2019/03/21 14:09:18 | 40,000 | 왁   | 인 후 납부          |
|                                 |                                     |                                      | 성명<br>신청서                                              | 교직원                                          | ·                                        |                                |              |       |        |          |                     |        |     |                 |
|                                 |                                     |                                      | 년도                                                     | 2019                                         | 월                                        | 04                             | 차수           | 2     |        |          |                     |        |     |                 |
|                                 |                                     |                                      | 프로그램                                                   | 헬스                                           |                                          |                                | 이용요금         |       | 40,000 | )        |                     |        |     |                 |
|                                 |                                     |                                      | ※ 신청 당일 PM 10                                          | ):00 이후 수납 불가                                | 하며, 수납처리되지 않은                            | : 내역은 자동 취소                    | 됩니다.         |       |        |          |                     |        |     |                 |
|                                 |                                     | (3)                                  | 가상계좌                                                   | 2779-2                                       | 233731                                   | (우리은행)                         | 상태정보         | 신청    | (가상계좌4 | Ŷ.       |                     |        |     |                 |
|                                 |                                     | $\cup$                               | 수납금액                                                   |                                              |                                          |                                | 수납일          |       | //     |          |                     |        |     |                 |
|                                 |                                     |                                      | ※ 단순 저장 또는<br>※ 수납 완료 이희<br>※ 자세한 사항은                  | 는 가상 계좌 할당 상<br>후 취소는 환불 요청:<br>- 피트니스 센터에 원 | 태에서만(수납 이전 상태<br>으로 진행하시기 바랍니!<br>문의하세요. | ll) 사용자 취소가 기<br>다.            | +능합니다.       |       |        |          |                     |        |     |                 |

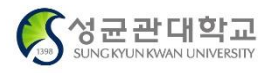

### ■ 신청내역조회 및 수납방법 - 급여공제

| 성당                              | æ                                            |                                                    |                     |              | •         |            |               |                    |          | ① 모집안내문 확인<br>신청 프로그램 니            |
|---------------------------------|----------------------------------------------|----------------------------------------------------|---------------------|--------------|-----------|------------|---------------|--------------------|----------|------------------------------------|
| 보십안내<br>test                    | 문                                            |                                                    |                     |              |           |            |               |                    |          | 신택                                 |
|                                 |                                              |                                                    |                     |              |           |            |               |                    |          | ② <b>신청안내동의서</b><br>및 체크           |
| 프로그램                            | 내역 Tot                                       | al 1 / 3                                           |                     |              |           | 알림         |               |                    | $\times$ |                                    |
| 선택                              | 번호                                           | 프로                                                 | 그램                  | T            | 사용시작      |            |               |                    |          | ③ 급여공제대상자                          |
|                                 | 수정                                           | [헬스]                                               | 1개월                 |              | 2019-04-0 | 신성이 완료되었   | 습니다.(급여공제 신정대 | 상자로 별도 수납없이 이용가등합니 | Lt.)     | ※ 급여공세 신성이 기                       |
|                                 | 2                                            | [헬스]                                               | 3개월<br>6개원          |              | 2019-04-0 |            |               |                    |          |                                    |
| 자()1390<br>안녕하/<br>자연과학<br>은 이용 | o피드니스(<br>네요.<br>학캠퍼스 힉<br>있으시길 너<br>정 및 유의/ | 프디 등록 안내(떨스)<br>내구성원들의 건강관<br>바랍니다.<br>사항을 숙지하였으며, | 리를 위하여 1<br>이에 동의합니 | 398 피트<br>다. | 니스센터 등    |            |               | 5                  | 확인       | ④ <b>신청등록</b><br>⑤ <b>팝업메시지</b> 확인 |
| 신청서                             |                                              |                                                    |                     |              |           |            |               |                    |          | ⑥ 피트니스 관리자                         |
| 년도                              |                                              | 2019                                               | 월                   |              | 04        | 차수         | 2             |                    |          | 급여공제 확정처                           |
| 프로그림                            | 브                                            | [헬스] 1개월                                           |                     |              |           | 이용요금       | 40,0          | 00                 |          | 후 이용가능                             |
|                                 | 11 A 1951                                    | 이 시처                                               | 이 미신청               |              | : 근여고제 시: | 첫 체크시 근여에서 | 공제 처리 됩니다     |                    |          |                                    |

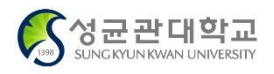